## 【技優甄審繳費方式有現金繳納、轉帳(網路銀行或自動櫃員機 ATM)繳納】

※無論何種方式請先至 技優報名繳費資料查詢系統(連結)查詢繳費帳號及金額;進入系統後,繳費流程如下說明:

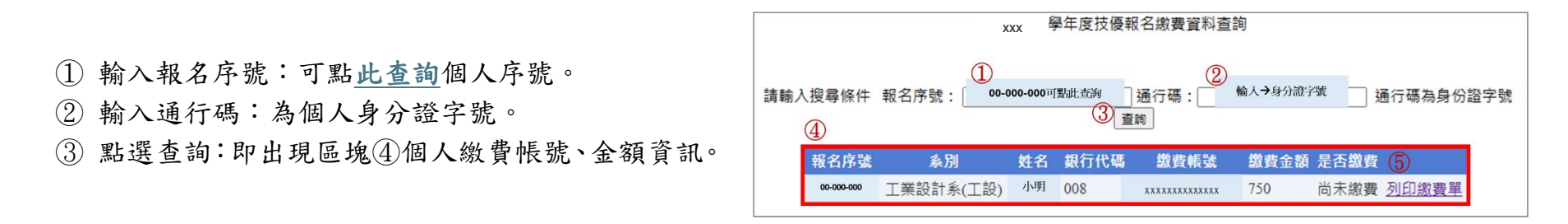

## 一、以現金繳納:(如⑤所示)請列印繳費單後持單子至華南銀行各分行繳納。

|    | xxx 學年度技優報名繳費資料查詢                                                     |           |    |      |       |      |           |       |      |            |                                                 |            |
|----|-----------------------------------------------------------------------|-----------|----|------|-------|------|-----------|-------|------|------------|-------------------------------------------------|------------|
| 請輸 | 入搜尋條件報名序號: 00-000-000可點此查詢 通行碼: <mark>輸人→身分證字號</mark> 通行碼為身份證字號<br>查詢 |           |    |      |       |      | 通行碼為身份證字號 |       |      |            |                                                 |            |
|    | 報名序號                                                                  | 系別        | 姓名 | 銀行代碼 | 繳費帳號  | 繳費金額 | 是否繳費      | 5     |      | A NEW YEAR |                                                 |            |
|    | 00-000-000                                                            | 工業設計系(工設) | 小明 | 008  | ***** | 750  | 尚未繳費      | 列印繳費單 |      |            | 4.<br>16 19 19 19 19 19 19 19 19 19 19 19 19 19 |            |
|    |                                                                       |           |    |      |       |      |           |       | 幽費置→ | 144:04.5 H | 4N:449 44:                                      | - 21 (A. B |

## 二、以轉帳 (網路銀行或自動櫃員機 ATM) 繳納:請依 XXX 學年度技優報名繳費資料查詢到的資訊輸入。

| 銀行代碼:   | 008 華南銀行(如1)             |    |                   |        |         |       |      |       |                  |      |                          |  |
|---------|--------------------------|----|-------------------|--------|---------|-------|------|-------|------------------|------|--------------------------|--|
| 轉入帳號:   | 依查詢之繳費帳號輸入共 14 碼 (如②)    |    | xxx 學年度技優報名繳費資料查詢 |        |         |       |      |       |                  |      |                          |  |
| 轉帳金額:   | 依查詢之繳費金額輸入(如③)           | 請輸 | 入搜尋條件             | 報名序號:  | 00-000- | 000 - |      | 通行碼:  | 輸入 <b>→</b> 身分證字 | 號 ]] | 通行碼為身 <mark>份</mark> 證字號 |  |
|         | 請於隔1~2天(不含假日)查詢是否繳費(連結); |    |                   |        |         |       | 1    | 查詢 ②  | 3                | 繳    | 遺成功會顯示<br>已繳費」           |  |
| 吹动・肺・胆・ | 繳費成功如④會顯示「已繳費」           |    | 報名序號              | 系別     |         | 姓名    | 銀行代碼 | 繳費帳號  | 繳費金額             | 是否繳費 |                          |  |
| 唯心特怀・   | 15:30 前轉帳隔天回報名繳費資料查詢系統查詢 |    | 00-000-000        | 工業設計系( | [工設)    | 小明    | 008  | ***** | 750              | 已繳費  | 列印繳費單                    |  |
|         | 15:30後轉帳隔2天回報名繳費資料查詢系統查詢 |    |                   |        |         |       |      |       |                  |      |                          |  |